# Настройка и сбор логов Indeed PAM Core

### Сбор подробных логов

- 1. Откройте файл C:\inetpub\wwwroot\pam\core\NLog.config от имени Администратора
- 2. В секции **<rules>** в тегах logger для объектов **"Indeed.LogServer\*"**, **"Hangfire.\*"**, **"\*"** (для адресатов"**ownFile-core**" и "**file**") в параметрах **minlevel** установите значение "**Trace**":

```
<rules>
  <!--reduce logs from LogServer client and Hangfire (skip Trace and Debug)-->
  <logger name="Indeed.LogServer*" maxlevel="Debug" final="true" />
  <logger name="Indeed.LogServer*" minlevel="Trace" writeTo="logserverFile" final="true" />
  <logger name="Hangfire.*" maxlevel="Debug" final="true" />
  <logger name="Hangfire.*" minlevel="Trace" writeTo="hangfireFile" final="true" />
  <!--Skip non-critical Microsoft logs-->
  <logger name="Microsoft.*" maxlevel="Info" final="true" />
  <logger name="System.*" maxlevel="Info" final="true" />
  <!-- Copy all errors to separate file -->
  <logger name="*" minlevel="Error" writeTo="errorsFile" />
  <!-- Write everything to single file with traceld -->
  <logger name="*" minlevel="Trace" writeTo="ownFile-core" />
  <!-- Write logs about commands / queries to single files -->
  <!-- comment these for convenient debugging (logs for each command\query will be copied to
separate files)-->
  <logger name="Pam.Application.*Command" writeTo="commandsFile" final="true" />
  <logger name="Pam.Application.*CommandHandler" writeTo="commandsFile" final="true" />
  <logger name="Pam.Application.*Query" writeTo="queriesFile" final="true" />
  <logger name="Pam.Application.*QueryHandler" writeTo="queriesFile" final="true" />
  <!-- Write everything to separate files per logger -->
  <logger name="*" minlevel="Trace" writeTo="file" />
 </rules>
```

- 3. Сохраните файл и перезапустите IIS, либо пул приложения Indeed.PAM.Core
- 4. Очистите старые логи удалите все файлы в папке **C:\inetpub\wwwroot\pam\core\Logs**, воспроизведите проблему, запишите время, дату и последовательность действий, сохраните новые логи и перешлите в техническую поддержку.

### Отключение подробных логов

- 1. Откройте файл C:\inetpub\wwwroot\pam\core\NLog.config от имени Администратора
- 2. В секции **<rules>** в тегах logger для объектов **"Indeed.LogServer\*"**, **"Hangfire.\*"**, **"\*"** (для адресатов **ownFile-core**" и "**file**") в параметрах **minlevel** установите значение "**Warn**":

```
<rules>
  <!--reduce logs from LogServer client and Hangfire (skip Trace and Debug)-->
  <logger name="Indeed.LogServer*" maxlevel="Debug" final="true" />
  <logger name="Indeed.LogServer*" minlevel="Warn" writeTo="logserverFile" final="true" />
  <logger name="Hangfire.*" maxlevel="Debug" final="true" />
  <logger name="Hangfire.*" minlevel="Warn" writeTo="hangfireFile" final="true" />
  <!--Skip non-critical Microsoft logs-->
  <logger name="Microsoft.*" maxlevel="Info" final="true" />
  <logger name="System.*" maxlevel="Info" final="true" />
  <!-- Copy all errors to separate file -->
  <logger name="*" minlevel="Error" writeTo="errorsFile" />
  <!-- Write everything to single file with traceld -->
  <logger name="*" minlevel="Warn" writeTo="ownFile-core" />
  <!-- Write logs about commands / queries to single files -->
  <!-- comment these for convenient debugging (logs for each command\query will be copied to
separate files)-->
  <logger name="Pam.Application.*Command" writeTo="commandsFile" final="true" />
  <logger name="Pam.Application.*CommandHandler" writeTo="commandsFile" final="true" />
  <logger name="Pam.Application.*Query" writeTo="queriesFile" final="true" />
  <logger name="Pam.Application.*QueryHandler" writeTo="queriesFile" final="true" />
  <!-- Write everything to separate files per logger -->
  <logger name="*" minlevel="Warn" writeTo="file" />
 </rules>
```

3. Сохраните файл и перезапустите IIS, либо пул приложения Indeed.PAM.Core

## Indeed IdP

- 1. Откройте файл C:\inetpub\wwwroot\pam\idp\NLog.config от имени Администратора
- 2. В секции **<rules>** в тегах logger для объекта **"\*"** в параметре **minlevel** установите значение "**Trace**":

<rules> <!--All logs, including from Microsoft--> <!--<logger name="\*" minlevel="Info" writeTo="allfile" />--> <!--Skip non-critical Microsoft logs and so log only own logs--> <logger name="Microsoft.\*" maxlevel="Info" final="true" /> <logger name="\*" minlevel="Trace" writeTo="ownFile-web" /> </rules>

- 3. Сохраните файл и перезапустите IIS, либо пул приложения Indeed.Idp
- Очистите старые логи удалите все файлы в папке C:\inetpub\wwwroot\pam\idp\Logs, воспроизведите проблему, запишите время, дату и последовательность действий, сохраните новые логи и перешлите в техническую поддержку.

#### Отключение подробных логов

- 1. Откройте файл C:\inetpub\wwwroot\pam\idp\NLog.config от имени Администратора
- 2. В секции **<rules>** в тегах logger для объекта **"\*"** в параметре **minlevel** установите значение "**Warn**":

| <rules></rules>                                                   |
|-------------------------------------------------------------------|
| All logs, including from Microsoft                                |
| <logger name="*" minlevel="Info" writeTo="allfile" / >            |
| Skip non-critical Microsoft logs and so log only own logs         |
| <logger final="true" maxlevel="Info" name="Microsoft.*"></logger> |
| <logger minlevel="Warn" name="*" writeto="ownFile-web"></logger>  |
|                                                                   |
|                                                                   |

3. Сохраните файл и перезапустите IIS, либо пул приложения Indeed.Idp

## Indeed Log Server

- 1. Откройте файл C:\inetpub\wwwroot\ls\NLog.config от имени Администратора
- 2. В секции <**rules**> в теге logger для объекта **"\*"** в параметре **minlevel** установите значение "**Trace**":

```
<rules>
<logger name="*" minlevel="Trace" writeTo="file" />
</rules>
```

- 3. Сохраните файл и перезапустите IIS, либо пул приложения Indeed.LS
- 4. Очистите старые логи удалите все файлы в папке **C:\inetpub\wwwroot\ls\Logs**, воспроизведите проблему, запишите время, дату и последовательность действий, сохраните новые логи и перешлите в техническую поддержку.

#### Отключение подробных логов

- 1. Откройте файл C:\inetpub\wwwroot\ls\NLog.config от имени Администратора
- 2. В секции **<rules>** в теге logger для объекта **"\*"** в параметре **minlevel** установите значение "Warn":

```
<rules>
<logger name="*" minlevel="Warn" writeTo="file" />
</rules>
```

3. Сохраните файл и перезапустите IIS, либо пул приложения Indeed.LS

## Indeed PAM Gateway

- Откройте файл C:\Program Files\Indeed\Indeed PAM\Gateway\ProxyApp\NLog.config от имени Администратора
- 2. В секции <**rules**> в теге logger для объекта **"\*"** в параметре **minlevel** установите значение "**Trace**":

```
<rules>
<!--not "Pam.Ffmpeg.*" to have factory logs in main file-->
<logger name="Pam.Ffmpeg.Ffmpeg" minlevel="Debug" writeTo="ffmpeg" final="true" />
<logger name="Pam.Ffmpeg.Ffmpeg" level="Trace" final="true" />
<logger name="*" minlevel="Trace" writeTo="file" />
</rules>
```

- 3. Сохраните файл
- Очистите старые логи удалите содержимое папки C:\Program Files\Indeed\Indeed PAM\Gateway\ProxyApp\Logs, воспроизведите проблему, запишите время, дату и последовательность действий, сохраните новые логи и перешлите в техническую поддержку.

#### Отключение подробных логов

- Откройте файл C:\Program Files\Indeed\Indeed PAM\Gateway\ProxyApp\NLog.config от имени Администратора
- 2. В секции <**rules**> в теге logger для объекта **"\*"** в параметре **minlevel** установите значение "**Error**":

```
<rules>
<!--not "Pam.Ffmpeg.*" to have factory logs in main file-->
<logger name="Pam.Ffmpeg.Ffmpeg" minlevel="Debug" writeTo="ffmpeg" final="true" />
<logger name="Pam.Ffmpeg.Ffmpeg" level="Trace" final="true" />
<logger name="*" minlevel="Error" writeTo="file" />
</rules>
```

3. Сохраните файл

# Indeed PAM SSH Proxy

- Откройте файл C:\Program Files\Indeed\Indeed PAM\SSH Proxy\NLog.config от имени Администратора
- 2. В секции <rules> в теге logger для объекта "\*" в параметре minlevel установите значение "Trace":

```
<rules>
<!--Skip non-critical Microsoft logs -->
<logger name="Microsoft.Hosting.Lifetime" maxlevel="Info" final="true" />
<logger name="Microsoft.*" maxlevel="Warn" final="true" />
<logger name="*" minlevel="Trace" writeTo="file" />
</rules>
```

- 3. Сохраните файл, при необходимости перезапустите службу PAM SshProxy Service
- Очистите старые логи удалите содержимое папки C:\Program Files\Indeed\Indeed PAM\SSH Proxy\Logs, воспроизведите проблему, запишите время, дату и последовательность действий, сохраните новые логи и перешлите в техническую поддержку.

#### Отключение подробных логов

- 1. Откройте файл **C:\Program Files\Indeed\Indeed PAM\SSH Proxy\NLog.config** от имени Администратора
- 2. В секции **<rules>** в теге logger для объекта **"\*"** в параметре **minlevel** установите значение "Warn":

```
<rules>
<!--Skip non-critical Microsoft logs -->
<logger name="Microsoft.Hosting.Lifetime" maxlevel="Info" final="true" />
<logger name="Microsoft.*" maxlevel="Warn" final="true" />
<logger name="*" minlevel="Warn" writeTo="file" />
</rules>
```

3. Сохраните файл, при необходимости перезапустите службу PAM SshProxy Service

## Сборка логов из браузера

### Chrome, Edge

1. Запустите браузер, перейдите на страницу в которой выходит ошибка, запустите Инструменты разработчика (нажмите Ctrl+Shift+I или F12). 2. Во вкладке Консоль нажмите иконку S для очистки консоли, включите опции

Детализация, Информация, Предупреждения, Ошибки:

| ▶ О тор ▼ О Фильтр          Все уровни ▼ З проблемы: ■ З         >         По умолчанию         ✓ Детализация         ✓ Информация         ✓ Предупреждения | 🕞 🗍 Элементы | Консоль | Источники | Сеть | Производительнос | сть | Память » 📮 з 🗱 🕻 🗙               |
|----------------------------------------------------------------------------------------------------|--------------|---------|-----------|------|------------------|-----|----------------------------------|
| > По умолчанию<br>✓ Детализация<br>✓ Информация<br>✓ Предупреждения                                                                                         | 🕩 🚫 top 🔻 🗿  | Фильтр  |           |      |                  |     | Все уровни 🔻 3 проблемы: 🗖 3 🏼 🗱 |
| ✓ Детализация<br>✓ Информация<br>✓ Предупреждения                                                                                                    | >            |         |           |      |                  |     | По умолчанию                     |
| ✓ Информация<br>✓ Предупреждения                                                                                                    |              |         |           |      |                  |     | ✓ Детализация                    |
| ✓ Предупреждения                                                                                                    |              |         |           |      |                  |     | 🗸 Информация                     |
|                                                                                                    |              |         |           |      |                  |     | ✓ Предупреждения                 |
| 🗸 Ошибки                                                                                                    |              |         |           |      |                  |     | ✓ Ошибки                         |
|                                                                                                    |              |         |           |      |                  | -   |                                  |

3. Нажмите значок шестерёнки (Настройки консоли) и отметьте опции Сохранять журнал, Журнал запросов XMLHttpRequests:

| 🕞 💼 Элементы            | Консоль                   | Источники         | Сеть         | Производительность | Память      | >>     | <b>7</b>  | ф.     | : | $\times$ |
|-------------------------|---------------------------|-------------------|--------------|--------------------|-------------|--------|-----------|--------|---|----------|
| 🕨 🛇 top 🔻 🗿             | Фильтр                    |                   |              |                    | Все уровн   | и 🕶 🛛  | 7 проблем | ı: 📁 7 | 7 | ۰        |
| 🗌 Скрыть сеть           |                           |                   |              | 🗹 Журнал запросо   | в XMLHttpRe | quests |           |        |   |          |
| 🗹 Сохранять журнал      | □ Энергичное вычисление   |                   |              |                    |             |        |           |        |   |          |
| 🗌 Только выбранный кон  | Автозаполнение из истории |                   |              |                    |             |        |           |        |   |          |
| 🗌 Группировать в консол | и похожие (               | 🗌 Вычисление запу | ускает актив | ацию п             | ользовател  | я      |           |        |   |          |

**4.** Во вкладке **Сеть** вкючите настройки **Сохранять журнал**, **Отключить кеш**, тип фильтра **Все**, как на скриншоте ниже:

| 🕞 📋 🛛 Элементь                                                     | ы Ко      | нсоль    | Источ   | чники Сеть                      | Произв           | оди     | тельность »       | <b>0</b> 1 🗖 3 | \$ | : ×      |
|--------------------------------------------------------------------|-----------|----------|---------|---------------------------------|------------------|---------|-------------------|----------------|----|----------|
| 🕚 🛇 🕎 🔍 🗹 Сохранять журнал 🗹 Отключить кеш Без ограничения 🔹 🐔 🛓 🛃 |           |          |         |                                 |                  |         |                   | •              |    |          |
| Фильтр Инвертировать Скрыть URL данных                             |           |          |         |                                 |                  |         |                   |                |    |          |
| Bce Fetch/XHR JS (                                                 | CSS Из    | ображен  | ние Но  | ситель Шрифт Д                  | ļокумен          | π I     | WS Wasm Манифе    | ест Другое     |    |          |
| 🗌 С заблокированны                                                 | ми файл   | ами сос  | okie 🗌  | Заблокированны                  | е запро          | сы      | 🗌 Сторонние запр  | осы            |    |          |
| 🗹 Использовать подр                                                | обные     | строки з | sanpoco | в                               | 🗆 r <sub>i</sub> | руп     | пировка по фрейма | M              |    |          |
| 🗌 Показать сведения                                                |           |          |         |                                 |                  | дел     | ать скриншоты     |                |    |          |
| Название                                                           | Стат      | Про      | Тип     | Инициатор                       | Раз              | в.      | Каскад загрузки   |                |    |          |
| count<br>/pam/core/acti                                            | 200<br>OK | http     | xhr     | <u>polyfills.js:1</u><br>Скрипт | 248 B<br>1 B     | 1<br>9. | 4                 |                |    | <b>^</b> |
| count?query=s<br>/pam/core/ses                                     | 200<br>OK | http     | xhr     | <u>polyfills.js:1</u><br>Скрипт | 229 B<br>1 B     | 1<br>1. | 4                 |                |    |          |
| config.prod.json<br>/pam/mc/asse                                   | 200<br>OK | http     | xhr     | <u>polyfills.js:1</u><br>Скрипт | 817 B<br>562 B   | 1<br>1. | 4                 |                |    |          |

**5.** Нажмите иконку Для сброса списка запросов и не закрывая консоль разработчика выполните последовательность действий, приводящих к ошибке.

6. Щёлкните по полю запросов правой кнопкой мыши, выберите пункт **Сохранить все как НАR с контентом** и сохраните файл:

| 🕞 📋 🗌 Элементь                                                                    | ы Ко      | нсоль    | Исто    | чники Сеть                      | Произв           | зоди    | птельн  | ость »               | <b>0</b> 1 <b>7</b>                        | :    |
|-----------------------------------------------------------------------------------|-----------|----------|---------|---------------------------------|------------------|---------|---------|----------------------|--------------------------------------------|------|
| 🔵 🛇 🛛 🝸 🔍 🗹 Сохранять журнал 🗹 Отключить кеш Без ограничения 🛛 🔻 🕏 🔤              |           |          |         |                                 |                  |         |         |                      |                                            |      |
| Фильтр 🗌 Инвертировать 🗌 Скрыть URL данных                                        |           |          |         |                                 |                  |         |         |                      |                                            |      |
| Bce Fetch/XHR JS CSS Изображение Носитель Шрифт Документ WS Wasm Манифест Другое  |           |          |         |                                 |                  |         |         |                      |                                            |      |
| 🗌 С заблокированными файлами cookie 🔲 Заблокированные запросы 🗌 Сторонние запросы |           |          |         |                                 |                  |         |         |                      |                                            |      |
| 🗹 Использовать подр                                                               | обные     | строки з | запросо | в                               | Π                | руп     | пиров   | ка по фреймам        | I                                          |      |
| 🗌 Показать сведения                                                               |           |          |         |                                 |                  | дел     | ать скр | иншоты               |                                            |      |
| Название                                                                          | Стат      | Про      | Тип     | Инициатор                       | Раз              | в.      | Каска   | д загрузки           |                                            |      |
| count<br>/pam/core/acti                                                           | 200<br>OK | http     | xhr     | <u>polyfills.js:1</u><br>Скрипт | 248 B<br>1 B     | 1<br>9. | 1       |                      |                                            |      |
| count?query=s<br>/pam/core/ses                                                    | 200<br>OK | http     | xhr     | <u>polyfills.js:1</u><br>Скрипт | 229 B<br>1 B     | 1<br>1. | 4       |                      | ×                                          |      |
| config.prod.json<br>/pam/mc/asse                                                  | 200<br>OK | http     | xhr     | <u>polyfills.js:1</u><br>Скрипт | 817 B<br>562 B   | 1<br>1. | 4       | Открыть в            | кеш браузера                               |      |
| icons.min.svg<br>/pam/mc/asse                                                     | 200<br>OK | http     | svg     | <u>main.js:1</u><br>Скрипт      | 8.7 kB<br>29.2   | 2<br>1. | 4       | Удалить ф            | айлы cookie браузера                       |      |
| config.prod.json<br>/pam/mc/asse                                                  | 200<br>OK | http     | xhr     | <u>polyfills.js:1</u><br>Скрипт | 817 B<br>562 B   | 2<br>1. | 1       | Копирова             | ть                                         | )    |
| resources?pag<br>/pam/core                                                        | 200<br>OK | http     | xhr     | <u>polyfills.js:1</u><br>Скрипт | 6.4 kB<br>6.1 kB | 3<br>3. | d.      | Заблокир<br>Заблокир | овать URL запроса<br>овать запрашивающий д | омен |
| icons.min.svg<br>/pam/mc/asse                                                     | 200<br>OK | http     | svg     | <u>main.js:1</u><br>Скрипт      | 8.7 kB<br>29.2   | 8<br>7. | 1       | Повторит             | ь запрос XHR                               |      |
| icons.min.svg<br>/pam/mc/asse                                                     | 200<br>OK | http     | svg     | <u>main.js:1</u><br>Скрипт      | 8.7 kB<br>29.2   | 1<br>1. | 1       | Сохраните            | ь все как HAR с контенто                   | м    |

7. Перейдите во вкладку Консоль, щёлкните правой кнопкой по сообщениям консоли,

| выберите пункт Сохранить как и сохраните фа | ۷л: |
|---------------------------------------------|-----|
|---------------------------------------------|-----|

| 🕞 💼 🛛 Элементы 📑                                      | Консоль Источники Сеть                                | Производительность    | » » 🛛 🕲 1                | <b>P</b> 11 🌣 : |
|-------------------------------------------------------|-------------------------------------------------------|-----------------------|--------------------------|-----------------|
| 🕨 🛇 🛛 top 🔻 💽                                         | Фильтр                                                |                       | Все уровни 🔻 🗌 1         | 1 проблем: 텯 11 |
| ▶Загрузка XHR заверше<br><u>nding/count</u> ).        | eHa: GET ( <u>https://pam.indee</u>                   | d-id.local/pam/core/a | ction-requests/pe        | polyfills.js:1  |
| ▶Загрузка XHR завери<br>ry=session.state%3Da          | Повторить запрос XHR                                  | id.local/pam/core/s   | essions/count?que        | polyfills.js:1  |
| ▶Загрузка XHR заверш<br>nding/count).                 | Очистить консоль                                      | id.local/pam/core/a   | <u>ction-requests/pe</u> | polyfills.js:1  |
| ▶Загрузка XHR заверы<br>ry=session.state%3Da          | Удалить историю консоли                               | id.local/pam/core/s   | <u>essions/count?que</u> | polyfills.js:1  |
| ▶Загрузка XHR завер.<br><u>nding/count</u> ).         | Сохранить как                                         | id.local/pam/core/a   | <u>ction-requests/pe</u> | polyfills.js:1  |
| ▶Загрузка XHR заверше<br><u>ry=session.state%3Dac</u> | ена: GET ( <u>https://pam.indee</u><br><u>tive</u> ). | d-id.local/pam/core/s | <u>essions/count?que</u> | polyfills.js:1  |

8. Сохраненные файлы перешлите в техническю поддержку.

Firefox

- 1. Запустите браузер, перейдите на страницу в которой выходит ошибка, запустите Инструменты веб-разработчика (нажмите Ctrl+Shift+I или F12).
- 2. Во вкладке Консоль нажмите иконку корзины 🕮 для очистки, включите опции Ошибки, Предупреждения, Лог, Инфо, Отладка. В настройках консоли отметьте все опции, в т.ч. Непрерывные логи:

| 🕞 🗘 Инспектор 💽 Консоль 🗅 Отладчик     | <b>↑↓</b> Сеть | () Стили » 🗇 🗇 … ×                                 |
|----------------------------------------|----------------|----------------------------------------------------|
| 🛍 🗑 Поиск в консоли                    |                | *                                                  |
| Ошибки Предупреждения Лог Инфо Отладка | CSS XHR        | <ul> <li>Непрерывные логи</li> </ul>               |
| »                                      |                | <ul> <li>Показывать метки времени</li> </ul>       |
|                                        |                | <ul> <li>Группировать похожие сообщения</li> </ul> |
|                                        |                | <ul> <li>Включить автодополнение</li> </ul>        |
|                                        |                | <ul> <li>Мгновенное вычисление</li> </ul>          |
|                                        |                |                                                    |
|                                        |                |                                                    |

3. Во вкладке **Сеть** также нажмите иконку корзины<sup>®</sup> для очистки, отключите фильтр,

выбрав "Все", щёлкните значок шестерёнки 🌣 и отметьте опцию Непрерывные логи.

- 4. Не закрывая консоль разработчика выполните последовательность действий, приводящих к ошибке.
- 5. Далее в консоли разработчика во вкладке **Сеть** щёлкните значок шестерёнки выберите пункт **Сохранить всё как НАР** и сохраните файл:

|                                                                          | 🕞 🗘 Инспектор 🖸 Консоль 🗅 Отладчик 🚺 Сеть {} Стили » 🗇 🗍 … 🗙 |            |                                  |                 |       |                 |       |  |
|--------------------------------------------------------------------------|--------------------------------------------------------------|------------|----------------------------------|-----------------|-------|-----------------|-------|--|
| Ŵ                                                                        | 🗑 Поис                                                       | ж URL      |                                  | 🗸 Отключить і   | кэш В | Без ограничени  | a÷ ☆  |  |
| Все HTML CSS JS XHR Шрифты Изображения Медиа WS Проче 🔽 Непрерывные логи |                                                              |            |                                  |                 |       |                 |       |  |
| Стат                                                                     | Мет                                                          | Домен      | Файл                             | Инициатор       | _     |                 |       |  |
| 200                                                                      | GET                                                          | 🔒 pam.inde | count?query=session.state=active | polyfills.js:1. | Им    | порт HAR-файл   | ia    |  |
| 200                                                                      | GET                                                          | 🔒 pam.inde | count                            | polyfills.js:1  | Cox   | аранить всё как | HAR   |  |
| 200                                                                      | GET                                                          | 🔒 pam.inde | count?query=session.state=active | polyfills.js:1  | Ког   | ировать всё ка  | K HAR |  |
| 200                                                                      | GET                                                          | 🔒 pam.inde | count                            | polyfills.js:1  | json  | 247 6           | 16    |  |
| 200                                                                      | GET                                                          | 🔒 pam.inde | count?query=session.state=active | polyfills.js:1  | json  | 228 6           | 16    |  |
| 200                                                                      | GET                                                          | 🔒 pam.inde | count                            | polyfills.js:1  | json  | 228 6           | 16    |  |
| 200                                                                      | GET                                                          | 🔒 pam.inde | count?query=session.state=active | polyfills.js:1  | json  | 228 6           | 16    |  |
| 200                                                                      | GET                                                          | 🔒 pam.inde | count                            | polyfills.js:1  | json  | 247 6           | 16    |  |

**6.** Перейдите во вкладку **Консоль**, щёлкните правой кнопкой по сообщениям консоли, выберите пункт "**Экспортировать видимые сообщения в** > **Файл**" и сохраните файл.

| 🕞 🗘 Инспек     | гор 🖸 Консоль 🗅 Отладчик ঝ Сеть {} Стили » 🗇 🗇 ன 🗙                                                                                                    |
|----------------|----------------------------------------------------------------------------------------------------|
| 🕅 🕆 Поиск в    | консоли                                                                                                    |
| Ошибки Предуг  | реждения Лог Инфо Отладка CSS XHR Запросы                                                                                                    |
| 11:30:44.157 🛕 | Фреймовый до умент не содержит объявления кодировки символов. При silent-refresh.html<br>просмотре ореймирующего его документа, документ может<br>отображат |
| 11:34:24.306 🛕 | ореймовый<br>просмотре<br>отображат Коп <u>и</u> ровать сообщение                                                                                           |
| 11:38:04.339 🛕 | Фреймовый         Копировать объект         лов. При silent-refresh.html           просмотре         .           отображат         Выделить всё             |
| 11:41:44.443 🛕 | фреймовый<br>просмотре Экспортировать видимые сообщения в > Буфер обмена fresh.html                                                                         |
| 11:42:28.464   | filter is Файл ;:1:1710393                                                                                                    |
| 11:42:28.468   | <pre>user EntitiesBase: queryParams is {"page":"1","pageSize":"10"} main.js:1:2051712</pre>                                                                 |

7. Сохраненные файлы перешлите в техническю поддержку.